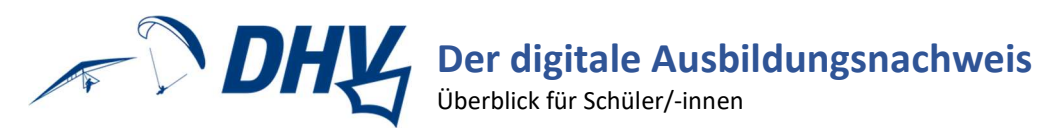

#### Inhalt

| Registrierung und Login nach Freischaltung | 1 |
|--------------------------------------------|---|
| Praxis und Theorie eintragen               | 1 |
| Prüfbereitschaft bestätigen                | 2 |
| Ausbildungsnachweis erstellen              | 3 |
| Prüfungsdaten eintragen lassen             | 3 |
| 3-Schein beantragen                        | 3 |

#### Registrierung und Login nach Freischaltung

Registriere dich und warte bis dein/-e Fluglehrer/-in die Daten überprüft und dich freigeschaltet hat.

| Login                                                                                                    | ?  |
|----------------------------------------------------------------------------------------------------|----|
| eMail oder Benutzername:                                                                                                    |    |
| Passwort:                                                                                                    |    |
| +) Einloggen                                                                                                    |    |
| Als Flugschüler registrieren - Als Mitarbeiter registrieren - Passwort vergessen                                                                                                    |    |
| Mit der Registrierung und der Teilnahme an diesem System, erteile ich der jeweis ausgewählten Flugschule u<br>der verwaltenden Stelle (DHV e.V.) den Zugriff auf meine personenbezogenen Daten. | nd |

# Praxis und Theorie eintragen

Trage Flüge, Theorieunterrichte und evtl. Trainings ein und warte bis deine/-e Fluglehrer/-in diese bestätigt hat.

| Praxisflug erstellen                                           |                                                                                  | ◎ ◢ ◢ ₩ ∽ № ₿ ▲ |  |  |  |  |
|----------------------------------------------------------------|----------------------------------------------------------------------------------|-----------------|--|--|--|--|
| Flugschüler                                                    | hier_praint_dain_Name                                                            |                 |  |  |  |  |
| Fluggerät                                                      | Schulungsauerbaung der Rugschule                                                 |                 |  |  |  |  |
| Startplatz                                                     | Brannenburg (Winderschlappstart 200 Mater)                                       |                 |  |  |  |  |
| Fluglehrer am Startplatz oder des Flugauftrags:                | hatt oder des Flugauftrags Ausbildungsleher, Rainer                              |                 |  |  |  |  |
| Fluglehrer am Landeplatz:                                      | Auchlidungsleiter, Rainer                                                        | *               |  |  |  |  |
| Flugdatum                                                      | 12.02.2004                                                                       |                 |  |  |  |  |
| Dauer pro Flug in Minuten                                      | - ×                                                                              |                 |  |  |  |  |
| Startüberhöhung in Metern                                      | - 0                                                                              | +               |  |  |  |  |
| IGC-Daten zum Flug hochladen                                   | Durchsschen. Keine Datei ausgewählt.                                             |                 |  |  |  |  |
| IGC-Datei ist vorhanden                                        | 0                                                                                |                 |  |  |  |  |
| Ausbildungsflüge (We sollen die Flüge gewertet werden):        | Auswählen zum Hinzufugen                                                         | *               |  |  |  |  |
|                                                                | Rugezwischen Bound 100 Metern Hehrend Merenz                                     | - 1 +           |  |  |  |  |
| Lernziele (Welche Lernziele wurden bei den Flügen<br>erreicht) | Aussählen sum Hinzufügen                                                         | *               |  |  |  |  |
|                                                                | Aufziehen, Start und Abflug (Dison 1)                                            | - 1 -           |  |  |  |  |
|                                                                | Regesereistung (Prior 1)                                                         | - 1 +           |  |  |  |  |
|                                                                | C Rüge mit gitölerem Roderabstand (Övon 1)                                       | - 1 -           |  |  |  |  |
|                                                                | Gelande und Wetter (Dison 1)                                                     | . 1 .           |  |  |  |  |
|                                                                | 🗇 Kleine Flüge mit geringem Bodenabstand (Övon 1)                                | - 1 -           |  |  |  |  |
|                                                                | C Ladung (Picen 1)                                                               | - 1 -           |  |  |  |  |
|                                                                | Partnercheck (Pixon 1)                                                           | - 1 -           |  |  |  |  |
|                                                                | Startvorbereitungen (Dicor 1)                                                    | - 1 +           |  |  |  |  |
|                                                                | Dubungen im flachen Gelande mit Schirm (Dvon 1)                                  |                 |  |  |  |  |
|                                                                | Dburgen zur Schirm-Beherrschung, Bodenhandling (Dion 1)                          | - 1 -           |  |  |  |  |
|                                                                | C Vonibungan im flachan Galanda ohna Schim (0 )on 1)                             | - 1 -           |  |  |  |  |
|                                                                | Optional Kann sich Schirm-sugewandsteinnangen für Ruckwarts-Aufsteinen (Diron 1) | · 1 ·           |  |  |  |  |
| @Speichern Stechlieden CAbbred                                 | чи.                                                                              |                 |  |  |  |  |

| Theorieunterricht erstellen   |                                                    | ◎ ◢ ๔ 掃 < ≥ ◙ ▲ |
|-------------------------------|----------------------------------------------------|-----------------|
| Datum                         | 12.02.2024                                         |                 |
| Uhrzeit                       | 8:00                                               |                 |
| Fluglehrer                    | Fluglehrerin, Franziska                            | ~               |
| Sachgebiete:                  | Auswählen zum Hinzufügen                           | ^               |
|                               | Cutrecht (1 Eh.)                                   |                 |
|                               | Meteorologie (1 Eh.)                               |                 |
|                               | Flugtechnik/Verhalten in besonderen Fällen (2 Eh.) |                 |
|                               | C Technik (1 Eh.)                                  |                 |
| Ausbildungseinheiten          | 2                                                  | (D)             |
| 🖻 Speichern 🚺 Speichern & sol | lieben DAbbrechen                                  |                 |

Du kannst dich alternativ für Praxis- oder Theoriekurse anmelden und die Teilnahme von deinem/-r Fluglehrer/in bestätigen lassen.

| ID Von Bis Kurs Kurseiter Lizenz.                                                                                                    |        |
|----------------------------------------------------------------------------------------------------|--------|
|                                                                                                    | Aktion |
| 413 10.02.2024 11.02.2024 Grundausbildungskurs "Falken" Rainer Ausbildungsleiter A-Schein Grundausbildung 2024 (Startart kombinierbar) |        |

| Theo  | iheorieunterrichte    |                             |                                                            |                                                                                                    |           |             |            | ⊞ ▲      |
|-------|-----------------------|-----------------------------|------------------------------------------------------------|----------------------------------------------------------------------------------------------------|-----------|-------------|------------|----------|
| 😁 Eir | ntragen               |                             |                                                            |                                                                                                    | Such      | ien         | (          |          |
| ID    | Datum 🕴               | Kursleiter                  | Lizenz                                                     | Inhalte                                                                                                    | Teilnahme | AbEinheiten | Öff./Priv. | Aktion   |
| 8774  | 12.02.2024<br>08:00 🕲 | Rainer<br>Ausbildungsleiter | Einweisung Windenschleppstart 2024<br>(Windenschleppstart) | Flugtechnik/Verhalten in besonderen Fällen, Theorieeinweisung<br>Windenschleppstart, Theorieprüfung Windenschleppstart | ×         | 3.00        | -          |          |
| 398   | 05.02.2021<br>08:00 🕓 | Rainer<br>Ausbildungsleiter | A-Schein Grundausbildung 2020<br>(Hangstart)               | Luftrecht                                                                                                    | ~         | 1.00        | -          | Aktionen |
|       |                       |                             |                                                            |                                                                                                    |           |             |            | [+ Abmel |

# Abschlussbereitschaft bestätigen

Bestätige deine Abschluss-/Prüfbereitschaft, wenn du alle Lerninhalte erfolgreich abgeschlossen hast und warte, bis dein/-e Ausbildungsleiter/-in diese ebenfalls bestätigt.

| Dashboard                                                                            |                                        |                                                                 |                        |            |  |  |  |
|--------------------------------------------------------------------------------------|----------------------------------------|-----------------------------------------------------------------|------------------------|------------|--|--|--|
| Glückwunsch,<br>Deine meisten Flüge hast Du am (                                     | Du hast ne<br>08.02.2024 mit 15 Starts | eue Rekorde!<br>in Balsberg / Übungshang, Lindenfels / Am Geisb | erg 30 - 107m gemacht. |            |  |  |  |
| Ich fühle mich bereit für die Praxisprüfung und möchte weitermachen mit dem A-Schein |                                        |                                                                 |                        |            |  |  |  |
| Flüge Lernziele, Übungen & Trainings Theorie                                         |                                        |                                                                 |                        |            |  |  |  |
| Absolviert Stand                                                                     | Offen Plus                             | Absolviert - Stand - Offen - Plus                               | Absolviert Stand       | Offen Plus |  |  |  |

# Ausbildungsnachweis erstellen

Für die Zulassung zu einer Prüfung muss die PDF-Datei deines Ausbildungsnachweises erstellt und dem/der Prüfer/-in übermittelt werden. Erstelle diese Datei in deinem Status:

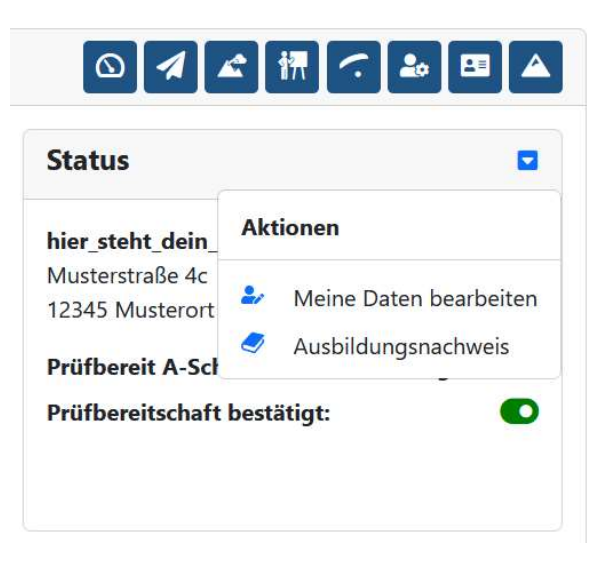

## Abschluss-/Prüfungsdaten eintragen lassen

Dein/-e Ausbildungsleiter/-in wird von dem /der Prüfer/-in über das Ergebnis deiner Prüfung benachrichtigt und trägt dir die Daten deiner Prüfung in den digitalen Ausbildungsnachweis ein.

### **B-Schein beantragen**

Die Ausstellung eines unbeschränkten Luftsportgeräteführerscheins kannst du beantragen, indem du die Ausbildungsnachweis-PDF nach vollständiger Ausbildung zum B-Schein an <u>ausbildung@dhvmail.de</u> sendest. Wenn du möchtest, kannst du dir im selben Zuge auch eine entsprechende IPPI Card mitbestellen.